# **BOOK OF BUSINESS REVIEW USING ANALYTICS**

# eMoney gives you the tools you need

eMoney's analytics can help you make better decisions that can influence the type of experience you offer to your clients, identify hidden opportunities, and ultimately grow your business.

|                                                         |                       |                            | Using advisor        | analytics                                                                               |                                                                                                    |
|---------------------------------------------------------|-----------------------|----------------------------|----------------------|-----------------------------------------------------------------------------------------|----------------------------------------------------------------------------------------------------|
| eMoney Home Clients Analytics Inte<br>Advisor Analytics | grations • More • 🌲 🔽 |                            | (                    | Settings Help Sign Out           Add / Remove Charts           3           Add Filter - | Step 1. From the eMoney landing page, click <b>Analytics</b><br>at the top of the screen.<br>To edit the results on screen<br>Step 2. Select <b>Add/Remove Charts.</b> |
| Assets Under Management by Account                      | Туре                  | 4 Edit  Top Clients by Ass | ets Under Management | Edit 🕶                                                                                  | Step 3 Click Add Filters                                                                                                    |
|                                                         | Taxable Investment    | Client                     | Assets Under Mgmt.   |                                                                                         |                                                                                                    |
|                                                         | Qualified Retirement  | Ben Franklin and Debo      | ah Read \$9,000,000  |                                                                                         | Step 4. Select <b>Edit</b> individual charts.                                                                                                    |
| Total                                                   | Annuity               | Ben and Deborah Haffli     | ck \$7,000,000       |                                                                                         |                                                                                                    |
| 13 Accounts                                             |                       | Dave and Lynn Acosta       | \$1,000,001          |                                                                                         |                                                                                                    |
|                                                         |                       | Carmen Sandiego            | \$875,000            |                                                                                         |                                                                                                    |
|                                                         |                       | Stephen and Jessica S      | encer \$650,000      |                                                                                         |                                                                                                    |
| Assets Held Away by Account Type                        |                       | Edit  Top Clients by Ass   | ets Held Away        | Edit 💌                                                                                  |                                                                                                    |
|                                                         | Qualified Retirement  | Client                     | Assets Held Away     |                                                                                         |                                                                                                    |
|                                                         | Taxable Investment    | Ben Franklin and Debo      | ah Read \$3,230,000  |                                                                                         |                                                                                                    |
| Total                                                   | Roth IRA              | Gary N Tease               | \$1,125,000          |                                                                                         |                                                                                                    |
| 20 Accounts                                             | Annuity               | Shaun Spencer and Jul      | et Spencer \$900,000 |                                                                                         |                                                                                                    |
|                                                         | Life Insurance        | Dave and Lynn Mento        | \$700,000            |                                                                                         |                                                                                                    |

Jackson® is the marketing name for Jackson Financial Inc., Jackson National Life Insurance Company<sup>®</sup>, and Jackson National Life Insurance Company of New York<sup>®</sup>.

Not FDIC/NCUA insured • May lose value • Not bank/CU guaranteed Not a deposit • Not insured by any federal agency

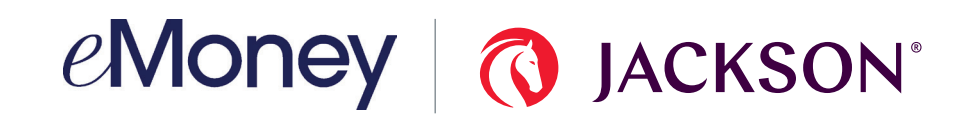

#### Add/remove charts

(4)

Done

#### Add / Remove Charts

| n         | Chart J <sup>A</sup> z                                                                                                    |         |
|-----------|----------------------------------------------------------------------------------------------------|---------|
| ssets     | Asset Status - Preview<br>The percentage of assets under management value compared to total assets value.                                           | Remove  |
| ents      | Accests Held Away by Accesunt Tyme - Draview                                                                                                    |         |
| ompliance | The total value of assets held away broken down by account type.                                                                                    | Remove  |
| oldings   | Assets Held Away by Institution - Preview<br>The total value of assets held away broken down by institution.                                        | Remove  |
| urance    |                                                                                                    |         |
| bilities  | Assets Under Management Over Time - Preview<br>A chart displaying the change in assets under management measured month-to-month over the past year. | 2 + Add |
| irketing  | Assets Under Management by Account Type - Preview<br>The total value of assets under management broken down by account type.                        | 3 Remov |
| nning     | Assats Under Management by Institution - Proving                                                                                                    |         |
| $\wedge$  | The total value of assets under management broken down by institution.                                                                              | + Add   |

Create customized charts for your dashboard.

Step 1. Select from a variety of categories.

Step 2. Click **Add** to see any of the charts on your dashboard.

Step 3. Click **Remove** and the chart will no longer appear on your dashboard.

Step 4. Click **Done** when finished.

## Add filters

| op Clients by Assets Under Man | agement            | Account Connection Status |
|--------------------------------|--------------------|---------------------------|
|                                |                    | Account Type              |
| Client                         | Assets Under Mgmt. | Account Value             |
| Ben Franklin and Deborah Read  | \$9,000,000        | Cash Balance              |
| Ben and Deborah Hafflick       | \$7,000,000        | Client Age                |
| Dave and Lynn Acosta           | \$1,000,001        | Client Age Group          |
| Carmen Sandiego                | \$875,000          | Client Child Age          |
| Stephen and Jessica Spencer    | \$650,000          | Client Child Count        |
|                                |                    | Client Group              |

You can filter your book of business by:

- Account type and account sub-type
- Account value
- ・ Cash balance
- Client age or group
- Child count and age
- Client group
- Client name
- Client salary
- ・ Cost basis
- Holding name/ticker symbol
- Holding value
- Institution
- Spouse salary
- State of residence

| Image: Comparison of the comparison of the comparison |                |                           |        | Recommended filter | s—Filter by age |                                                                                                    |
|----------------------------------------------------------------------------------------------------|----------------|---------------------------|--------|--------------------|-----------------|----------------------------------------------------------------------------------------------------|
| Add / Remove Charts         Image: Add / Remove Charts         Image: Account Connection Status         Account Sub-Type         Account Yalue         Strong ool         Clent Age Group         Strong ool         Clent Age Group         Strong ool         Image: Retween         Image: Strong ool         Image: Strong ool         Image: Strong ool         Image: Strong ool         Strong ool         Image: Strong ool         Image: Strong ool         I                                                                                                    |                |                           |        |                    |                 |                                                                                                    |
| <ul> <li>Add / Remove Charts</li> <li>Add / Filter</li> <li>Account Connection Status</li> <li>Account Sub-Type</li> <li>Account Value</li> <li>Cash Balance</li> <li>St 1.000.001</li> <li>Client Age Group</li> <li>Client Age Group</li> <li>Client Age Group</li> <li>Client Age Group</li> <li>Client Age Group</li> <li>Client Age Group</li> <li>Client Age Group</li> <li>Client Age Group</li> <li>St 1.000.001</li> <li>Client Age Group</li> <li>Client Age Group</li> <li>St 1.00000</li> <li>Client Age Group</li> <li>Client Age Group</li> <li>St 1.00000</li> <li>Client Age Group</li> <li>Client Age Group</li> <li>Step 3. From pop-up, select Greater Than Or Equal To, Less Than Or Equal To or In Between.</li> <li>Step 4. Enter age(s).</li> <li>Step 5. Click Filter.</li> </ul>                                                                                                    |                |                           |        |                    |                 | You can identify clients by age.                                                                           |
| Image: Strate of the strate of the strate |                | Add / Remove Charts       |        |                    |                 | <ul> <li>Identify clients that are younger and could benefit</li> </ul>                                    |
| <ul> <li>Find clients that are 5 to 7 years from retirement and may have a need for income.</li> <li>Find client stat are 5 to 7 years from retirement and may have a need for income.</li> <li>Find clients that are 5 to 7 years from retirement and may have a need for income.</li> <li>Find clients that are 5 to 7 years from retirement and may have a need for income.</li> <li>Find clients that are 5 to 7 years from retirement and may have a need for income.</li> <li>Step 1. Click Add Filter.</li> <li>Step 2. Select Client Age.</li> <li>Step 3. From pop-up, select Greater Than Or Equal To, Less Than Or Equal To or In Between.</li> <li>Step 4. Enter age(s).</li> <li>Step 5. Click Filter.</li> </ul>                                                                                                    |                |                           |        |                    |                 | from several years of tax-deferred growth.                                                                 |
| Account Connection Status   Account Type   Account Type   Account Value   \$\$1,000,000   Client Age   \$\$1,000,001   Client Age   Step 1. Click Add Filter. Step 2. Select Client Age. Step 3. From pop-up, select Greater Than Or Equal To, Less Than Or Equal To, Less Than Or Equal To or In Between. Step 4. Enter age(s). Step 5. Click Filter. Step 5. Click Filter.                                                                                                    |                | 1 Add Filter -            |        |                    |                 | <ul> <li>Find clients that are 5 to 7 years from retirement<br/>and may have a need for income.</li> </ul> |
| s Under Mgmt   Account Yalue   \$9,000,000   Cash Balance   \$7,000,000   Client Age   \$875,000   Client Age     Step 1. Click Add Filter.   Step 2. Select Client Age.   Step 3. From pop-up, select Greater Than Or Equal To,   Less Than Or Equal To or In Between.   Step 4. Enter age(s).   Step 5. Click Filter.                                                                                                    |                | Account Connection Status |        |                    |                 |                                                                                                    |
| Account Type<br>Account Value<br>59,000,000<br>Client Age<br>53,000,000<br>Client Age<br>S875,000<br>Client Child Age                                                                                                    |                | Account Sub-Type          |        |                    |                 |                                                                                                    |
| s Under Mgmt.   \$9,000,000   Client Age   \$7,000,000   Client Age   \$875,000   Client Child Age     In Between   3   000   55   000   55   001   7d   Step 1. Click Add Filter.    Step 2. Select Client Age.    Step 3. From pop-up, select Greater Than Or Equal To, Less Than Or Equal To or In Between.    Step 4. Enter age(s).    Step 5. Click Filter.                                                                                                    |                | Account Type              |        |                    |                 |                                                                                                    |
| \$9,000,000 Cash Balance   \$7,000,000 Client Age   \$1,000,001 Client Age Group   \$8875,000 Client Child Age     In Between 3   \$00 55   \$00 70   \$100 170   \$100 170   \$100 170   \$100 170   \$100 170   \$100 170   \$100 170   \$100 1100   \$100 1100   \$100 1100         Step 1. Click Add Filter.     Step 3. From pop-up, select Greater Than Or Equal To, Less Than Or Equal To or In Between. Step 4. Enter age(s).  Step 5. Click Filter.                                                                                                    | ts Under Mgmt. | Account Value             |        |                    |                 |                                                                                                    |
| \$7,000,000 Client Age     \$1,000,001   Client Age     \$1,000,001   Client Age     Client Age     In Between   3   000   55   000   55   000   7d   001   7d   001   7d   001   7d   001   7d   001   7d   001   7d   001   7d   001   7d   001   7d   001   7d   001   7d   001   7d   001   7d   001   7d   001   7d   001   7d   001   7d   001   7d   001   7d   001   7d   001   7d   001   7d   001   7d   001   7d   7d   7d   7d   7d   7d   7d   7d   7d   7d   7d   7d   7d   7d   7d   7d   7d                                                                                                    | \$9,000,000    | Cash Balance              |        |                    |                 | Step 1. Click Add Filter.                                                                                  |
| \$1,000,001 Client Age   \$875,000 Client Child Age     In Between 3                                                                                                    | \$7,000,000    | Client Age 2              |        | Add Filter ▼       |                 | Step 2 Select Client Age                                                                                   |
| Step 3. From pop-up, select Greater Than Or Equal To,<br>Less Than Or Equal To or In Between.<br>Step 4. Enter age(s).<br>Step 5. Click Filter.<br>Step 5. Click Filter.                                                                                                    | \$1,000,001    | Client Age Group          | C      | lient Ace          | ~               |                                                                                                    |
| In Between 3<br>55<br>55<br>600 4<br>601 70<br>600 Filter 5                                                                                                    | \$875,000      | Client Child Age          |        | lient rige         | ^               | Step 3. From pop-up, select <b>Greater Than Or Equal To,</b><br>Less Than Or Equal To or In Between.       |
| gmt.     Step 4. Enter age(s).       ,000     55       ,00     And       ,001     70       ,000     Filter       5                                                                                                    |                |                           |        | In Between         | ~ (3)           |                                                                                                    |
| .000     55     Step 5. Click Filter.       .004     And       .001     70       .000     Filter 5                                                                                                    |                |                           | gmt.   |                    |                 | Step 4. Enter age(s).                                                                                      |
| ,00 And<br>,001 70 Fitter 5                                                                                                    |                |                           | ,000,  | 55                 |                 | Step 5. Click Filter.                                                                                      |
| ,001 70 Fitter 5                                                                                                    |                |                           | ,00(4) | And                |                 |                                                                                                    |
| ,000 Fitter 5                                                                                                    |                |                           | ,001   | 70                 |                 |                                                                                                    |
|                                                                                                    |                |                           | ,000,  |                    | Filter 5        |                                                                                                    |
| ,000                                                                                                    |                |                           | .000   |                    |                 |                                                                                                    |
|                                                                                                    |                |                           |        |                    |                 |                                                                                                    |
|                                                                                                    |                |                           |        |                    |                 |                                                                                                    |

### Filter by account type

|                                                                                                    | Find clients with large cash accounts<br>are sitting on the sidelines.                                                                                                |
|----------------------------------------------------------------------------------------------------|----------------------------------------------------------------------------------------------------|
| Account Type (2)                                                                                                    | <ul> <li>Find clients with existing annuities.</li> </ul>                                                                                                    |
| <ul> <li>Cash Alternative</li> <li>Life Insurance</li> <li>Medical Policy</li> <li>Mortgage</li> <li>Qualified Retirement</li> <li>Taxable Investment</li> </ul> | Step 1. Click <b>Add Filter.</b><br>Step 2. Select <b>Account Type.</b><br>Step 3. From pop-up, select an account<br>Step 4. Select <b>Include</b> or <b>Exclude.</b> |
| 0 Include Exclude                                                                                                    | Filter                                                                                                    |

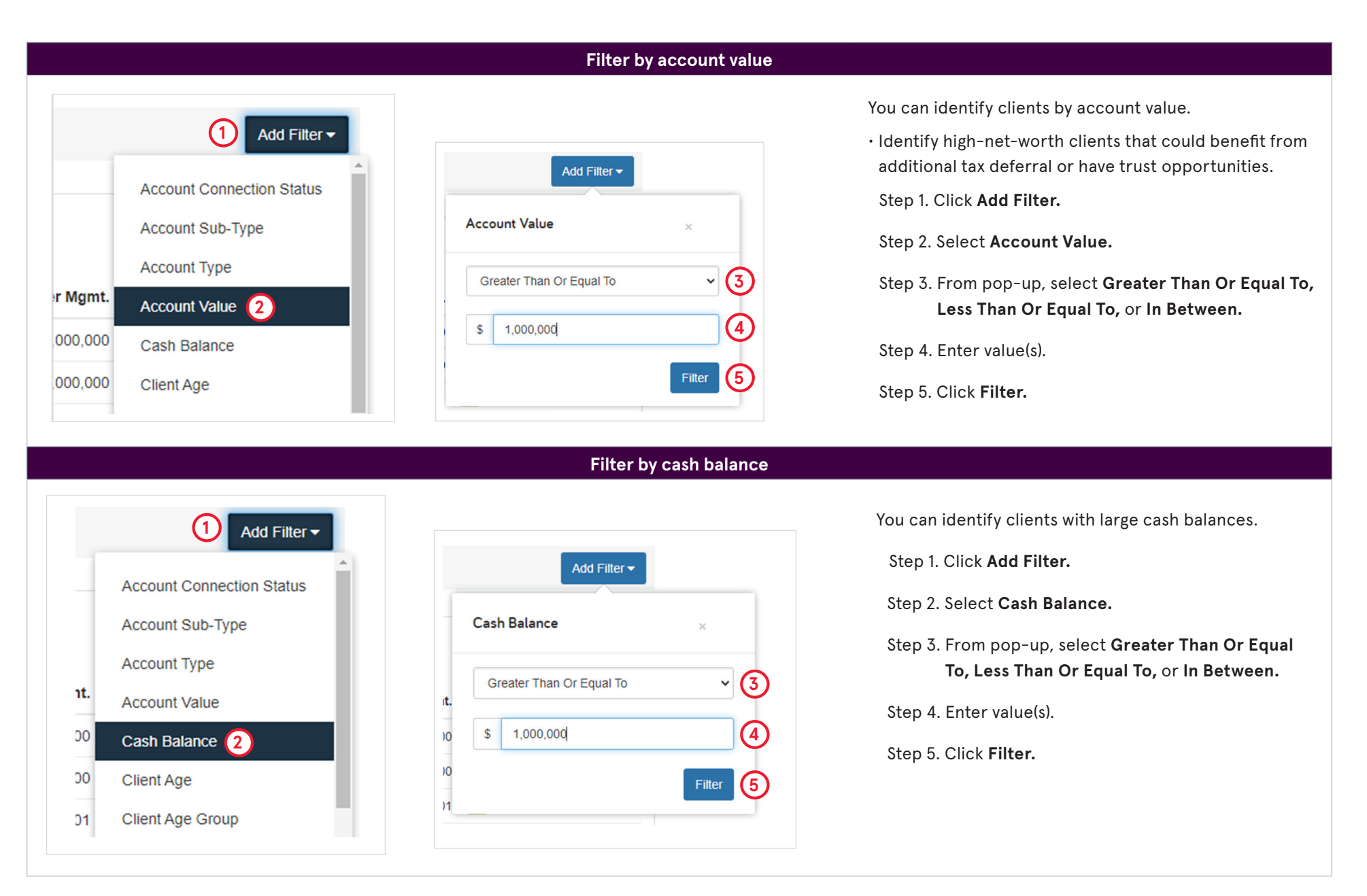

Variable annuities are issued by Jackson National Life Insurance Company (Home Office: Lansing, Michigan) and distributed by Jackson National Life Distributors LLC, member FINRA. These products have limitations and restrictions. Contact Jackson for more information.

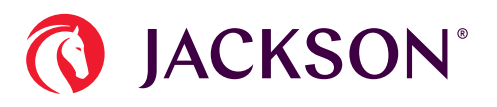